### ООО «СКБ ТЕЛСИ»

# Пульт медсестры **МР-111D1**

Паспорт

Версия 01/20

Москва 2020

#### Оглавление

| 1. Назначение                                   | 3 |
|-------------------------------------------------|---|
| 2. Комплект поставки                            | 3 |
| 3. Технические характеристики                   | 3 |
| 4. Описание пульта                              | 3 |
| 5. Подключение                                  | 4 |
| 6. Порядок работы пульта                        | 5 |
| 6.1. Режим «Основной пульт»                     | 5 |
| 6.1.1. Стандартный вызов от пациента            | 5 |
| 6.1.2. Вызов из санузла                         | 5 |
| 6.1.3. Вызов врача                              | 6 |
| 6.1.4. Присутствие персонала                    | 7 |
| 6.2. Режим «Дополнительный пульт»               | 7 |
| 6.3. Режим «Пульт врача»                        | 8 |
| 6.4. Отключение звукового сигнала               | 8 |
| 7. Изменение названий кнопок вызова и помещений | 8 |
| 8. Правила хранения                             | 2 |
| 9. Транспортировка 1                            | 2 |
| 10. Гарантийные обязательства 12                | 2 |
| 11. Свидетельство о приемке 12                  | 2 |

#### 1. Назначение

Пульт MP-111D1 предназначен для отображения вызовов от пациентов и размещается как на посту медсестры, так и в других помещениях, где необходимо дублировать поступающие вызовы. Пульт обеспечивает опрос состояния 32 палатных консолей MP-331W1 или радиоконтроллеров MP-211W1 и других периферийных устройств. Изделие предназначено для работы в составе оборудования системы вызова персонала «HostCall-CMP».

#### 2. Комплект поставки

В состав комплекта поставки пульта MP-111D1 входят:

- 1. Пульт MP-111D1, шт.
- 2. Паспорт, шт.
- 3. Упаковка, шт.

#### 3. Технические характеристики

Раздельная световая и звуковая индикация стандартных вызовов, вызовов из санузла, вызовов врача и присутствия персонала есть

1

1

1

| Возможность изменения нумерации палат                 | есть                 |
|-------------------------------------------------------|----------------------|
| Отображение информации о вызове на ЖК-дисплее         | есть                 |
| Интерфейс                                             | RS-485               |
| Характеристики интерфейса                             | до 500 м, 9600 бит/с |
| Питание                                               | ±12 B                |
| Ток потребления(макс.)                                | 0,132A               |
| Конструктив                                           | настольно-настенный  |
| Габариты (ШхВхГ)                                      | 190х55х135 мм        |
| Режим эксплуатации - круглосуточно, в помещении при   | температуре от +5°С  |
| +45°С и влажности не более 80% при нормальном атмосфе | рном давлении        |
| Срок службы                                           | не менее 5 лет       |

#### 4. Описание пульта

до

На лицевой панели пульта расположены 5 общих светодиодных индикаторов с пиктограммами, 24 индикатора палат и ЖК-дисплей. Общими индикаторами являются:

- «Стандартный вызов от пациента»
- «Вызов из санузла»
- «Вызов врача»
- «Присутствие персонала»

- «Отключение звукового сигнала»

Внешний вид пульта MP-111D1 приведен на рис.4.1.

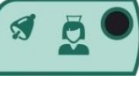

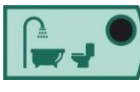

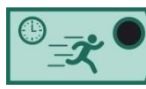

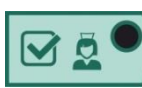

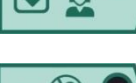

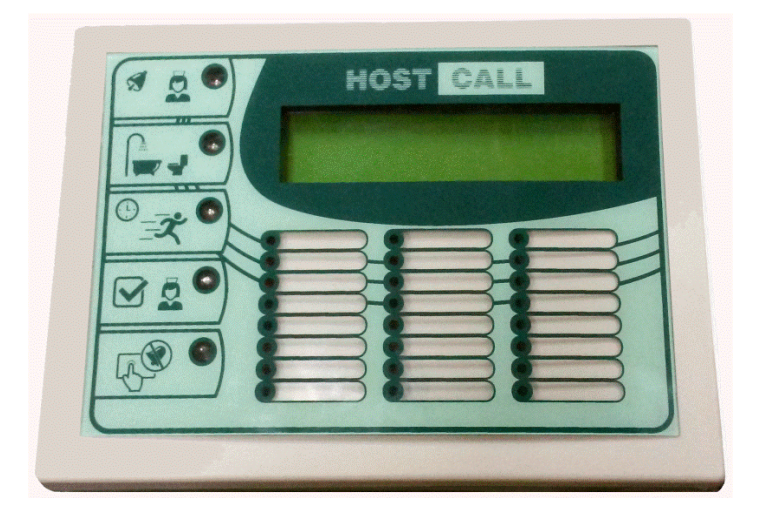

Рисунок 4.1. Пульт МР-111D1

Для отображения информации о вызовах используется ЖК-дисплей. На дисплее пульта с интервалом в 2-3 секунды последовательно отображаются поступившие стандартные вызовы, вызовы из санузла, вызовы врача, а также факты присутствия персонала в палатах. Также вызовы индицируются на индикаторах палат. Общие световые индикаторы показывают типы поступивших вызовов.

Пульт может использоваться в 3-х режимах:

- основной пульт;
- дополнительный пульт;
- пульт врача.

Режим работы пульта кратковременно отображается на дисплее в верхнем левом углу при включении пульта (\* - основной пульт, М – дополнительный пульт, В – пульт врача). Затем при работе пульта в верхнем левом углу дисплея непрерывно отображается символ «\*», что говорит о том, что идет опрос подключенных устройств. Если символ «\*» начинает мигать, значит нарушена связь пульта с другими устройствами.

#### 5. Подключение

Пульт подключается к магистральному интерфейсу RS-485. Для подключения к системе пульт комплектуется розеткой RJ-45. Нумерация и назначение контактов розетки **RJ-45** 

| Номер контакта розетки | Назначение контактов розетки |
|------------------------|------------------------------|
| 1                      | RS-485 A                     |
| 2                      | RS-485 B                     |
| 3                      | -12B                         |
| 4                      | Не используется              |
| 5                      | Не используется              |
| 6                      | -12B                         |
| 7                      | +12B                         |
| 8                      | +12B                         |

**Примечание:** При использовании розетки RJ-45, не входящей в комплект поставки, контакты 1 и 2 могут иметь противоположное назначение.

#### Назначение DIP-переключателей

Отсоедините верхнюю и нижнюю крышки корпуса пульта. На плате, находящейся на верхней крышке корпуса (рис.5.1), расположены 2 DIP – переключателя.

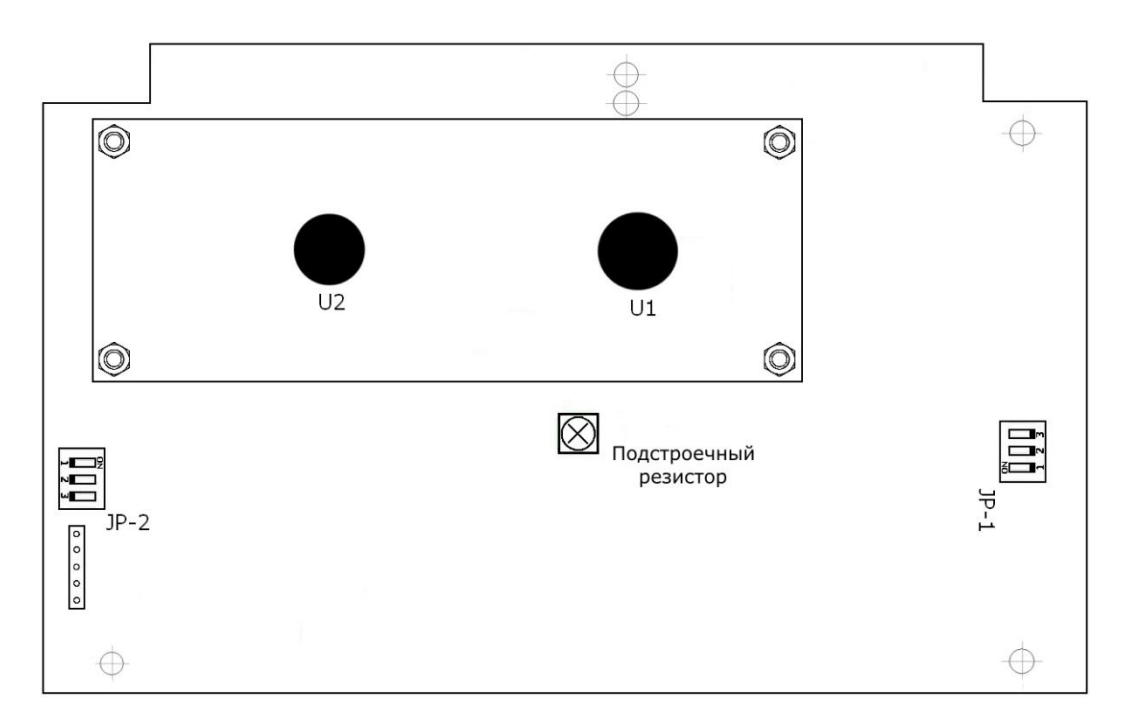

Рисунок 5.1. Плата пульта MP-111D1

DIP-переключатель JP-1 используется для установки согласующих резисторов для магистрального интерфейса RS-485. При использовании пульта в середине цифровой линии необходимо установить все выключатели DIP-переключателя JP-1 в положение «OFF». При использовании пульта в начале цифровой линии установить все выключатели DIP-переключателя JP-1 в положение «OFF».

DIP-переключатель JP-2 используется для установки режимов работы пульта:

- основной пульт (все выключатели установлены в положение «OFF»);

- дополнительный пульт (выключатель 1 в положении «ON», выключатели 2 и 3 в положении «OFF»);

- пульт врача (выключатель 2 в положении «ON», выключатели 1 и 3 в положении «OFF»);

- режим программирования с компьютера (выключатель 3 в положении «ON», выключатели 1 и 2 в положении «OFF»;

- установка исходных значений (все выключатели в положении «ON»).

Заводская установка: все выключатели DIP-переключателей JP-1 и JP-2 в положении «OFF».

#### 6. Порядок работы пульта

При первом включении пульт ищет подключенные устройства, что отображается на индикаторе пульта и на светодиодной индикации соответствующей палаты. После нахождения всех подключенных устройств пульт переходит в рабочий режим. На индикаторе пульта отображаются:

#### 6.1. Режим «Основной пульт»

#### 6.1.1. Стандартный вызов от пациента

Стандартный вызов от пациента осуществляется нажатием на кнопку вызова. При этом на кнопке включается прерывистая индикация красного цвета, сигнализирующая о посылке вызова. На дисплее пульта медсестры MP-111D1 отображается:

Вызов - **Z/N** Палата **X** Кн **Y**  где:

- **Z** порядковый номер вызова;
- N общее количество подключенных палат;
- Х номер палаты, из которой осуществлен вызов (от 1 до 24);
- **Y** номер кнопки вызывающего пациента (от 1 до 5).

Если одновременно поступило несколько вызовов, то они отображаются на дисплее последовательно с периодом 2-3 секунды.

Также на пульте включаются непрерывным красным цветом светодиодные индикаторы палат, из которых поступили стандартные вызовы, и светодиодный индикатор «Стандартный вызов от пациента», сигнализирующие о наличии в системе одного или более стандартных вызовов. Поступившие вызовы сопровождаются мультитональным звуковым сигналом. Для снятия вызова требуется посещение палаты и нажатие кнопки присутствия/сброса. После этого на пульте снимается индикация «Стандартный вызов» и загорается прерывистым зеленым цветом светодиодный индикатор «Присутствие персонала».

#### 6.1.2. Вызов из санузла

Вызов из санузла осуществляется нажатием на кнопку вызова персонала из санузла, туалета или ванной комнаты. При этом на кнопке включается прерывистая индикация красного цвета, сигнализирующая о посылке вызова. На дисплее пульта медсестры отображается:

Вызов - **Z/N** 

Палата Х Кн У

где

- **Z** порядковый номер вызова;
- N общее количество подключенных палат;
- Х номер палаты, из которой осуществлен вызов (от 1 до 24);
- **У** номер кнопки вызывающего абонента (6 7).

Если одновременно поступило несколько вызовов, то они отображаются на дисплее последовательно с периодом 2-3 секунды.

Также на пульте включаются непрерывным красным цветом светодиодные индикаторы палат, из которых поступили вызовы из санузлов, и прерывистым красным цветом светодиодный индикатор «Вызов из санузла», сигнализирующие о наличии в системе одного или более вызовов из санузлов. Поступившие вызовы из санузлов сопровождаются однотональным тройным звуковым сигналом. Для снятия вызова требуется посещение палаты и нажатие кнопки присутствия/сброса. После этого на пульте снимается индикация «Вызов из санузла» и загорается прерывистым зеленым цветом светодиодный индикатор «Присутствие персонала».

Необходимо отметить, что на дисплее пульта с интервалом в 2-3 секунды последовательно отображаются несколько стандартных вызовов или вызовов из санузла, а также факты присутствия персонала в палатах. Состояние общих световых индикаторов также свидетельствует об имеющихся типах вызова.

#### 6.1.3. Вызов врача

Вызов врача осуществляется нажатием на кнопку вызова врача в палате. На дисплее пульта медсестры отображается:

Вызов - **Z/N** 

Палата Х Кн Ү

где

Z – порядковый номер вызова;

N – общее количество подключенных палат;

Х - номер палаты, из которой осуществлен вызов (от 1 до 24);

**Y** – номер кнопки вызывающего абонента (9).

Если одновременно поступило несколько вызовов, то они отображаются на дисплее последовательно с периодом 2-3 секунды.

Также на пульте включаются непрерывным красным цветом светодиодные индикаторы палат, из которых поступили вызовы врача, и прерывистым синим цветом светодиодный индикатор «Вызов врача», сигнализирующие о наличии в системе одного или более вызовов врача. Поступившие вызовы врача сопровождаются однотональным тройным звуковым сигналом. Для снятия вызова требуется посещение палаты и нажатие кнопки присутствия/сброса. После этого на пульте снимается индикация «Вызов врача» и загорается прерывистым зеленым цветом светодиодный индикатор «Присутствие персонала».

#### 6.1.4. Присутствие персонала

Сигнал о присутствии персонала в палате поступает при нажатии кнопки присутствия/сброса в палате. На дисплее пульта медсестры отображается:

Вызов - **Z/N** 

Палата Х Кн Ү

где

Z – порядковый номер вызова;

N – общее количество подключенных палат;

- Х номер палаты, в которой нажата кнопка присутствия/сброса (от 1 до 24);
- Y номер кнопки вызывающего абонента (8).

При нажатии на кнопку присутствия/сброса в палате при наличии каких-либо поступивших вызовов (стандартных, экстренных, врача) на пульте снимается индикация этих вызовов и загорается прерывистым зеленым цветом светодиодный индикатор «Присутствие персонала». Если одновременно поступило несколько вызовов, то они отображаются на дисплее последовательно с периодом 2-3 секунды. Повторное нажатие на кнопку присутствия/сброса снимает индикацию «Присутствие персонала» на пульте.

Сигнал о присутствии персонала в палате поступает на пульт вне зависимости от того, был ли послан какой-либо вызов из этой палаты или нет.

#### 6.2. Режим «Дополнительный пульт»

При работе пульта в данном режиме при поступлении вызовов на дисплее отображается:

Вызов - **Z** 

Палата Х Кн Ү

где

- Z порядковый номер вызова;
- Х номер палаты, из которой поступил вызов (от 1 до 24);
- Y номер кнопки вызывающего абонента:
  - 1 5 при поступлении стандартного вызова
  - 6 7 при поступлении вызова из санузла
  - 8 при поступлении сигнала о присутствии персонала в палате
  - 9 при поступлении вызова врача

#### 6.3. Режим «Пульт врача»

При работе пульта в данном режиме при поступлении вызовов на дисплее отображается:

Вызов - **Z** Палата **X** Кн **9** 

где

- Z порядковый номер вызова;
- **Х** номер палаты, из которой поступил вызов (от 1 до 24).

#### 6.4. Отключение звукового сигнала

На пульте можно кратковременно (на 1 минуту) отключить звук, для чего нужно нажать на пиктограмму «Отключение звукового сигнала». При этом загорится непрерывным зеленым цветом светодиодный индикатор «Отключение звукового сигнала», а в правом верхнем углу дисплея появится цифра 59, включится таймер пульта и начнется обратный отсчет времени до включения звука на пульте.

#### 7. Изменение названий кнопок вызова и помещений

С помощью компьютера можно изменить названия кнопок вызова и помещений, отображаемые на дисплее пульта при поступлении вызовов. Например, вместо надписи «Кн» можно написать «Пациент», «Туалет», «Врач», а вместо «Палата 7» написать «Процедурная». Эта возможность дает гибкость в настройке системы и позволяет пульту отображать истинные названия палат, которые приняты в данной больнице.

Для осуществления программирования пульта через компьютер необходим преобразователь интерфейса RS-485/USB и ПО «HostCall-NameEditor».

#### Программа «HostCall-NameEditor»

При запуске программы на экране появляется главное окно программы «HostCall-NameEditor» (рис.7.1).

| 🖬 Программирование названий помещений и кнопок - C1/Docs/Table1.csv — 🗖 |           |                 |                 |                 | - 🗆 X           |                 |                 |                             |                   |               |
|-------------------------------------------------------------------------|-----------|-----------------|-----------------|-----------------|-----------------|-----------------|-----------------|-----------------------------|-------------------|---------------|
|                                                                         | 🎽 🗐 🗐 📷 🗆 | Порт: СОМЗ      | - 🎅 🕹 🕭 🍪       |                 |                 |                 |                 |                             |                   |               |
| Nº                                                                      | Помещение | Кнопка 1        | Кнопка 2        | Кнопка З        | Кнопка 4        | Кнопка 5        | Кнопка б        | Кнопка 7                    | Кнопка 8          | Кнопка 9      |
| 1                                                                       | ПАЛАТА1   | ПАЛАТА1-Койка1  | ПАЛАТА1-Койка2  | ПАЛАТА1-КойкаЗ  | ПАЛАТА1-Койка4  | ПАЛАТА1-Койка5  | ПАЛАТА1-ТУАЛЕТ  | ПАЛАТА1-ДУШ                 | ПАЛАТА1-Присутс   | ПАЛАТА1-ВРАЧ  |
| 2                                                                       | ПАЛАТА2   | ПАЛАТА2-Койка1  | ПАЛАТА2-Койка2  | ПАЛАТА2-Койка3  | ПАЛАТА2-Койка4  | ПАЛАТА2-Койка5  | ПАЛАТА2-ТУАЛЕТ  | ПАЛАТА2-ДУШ                 | ПАЛАТА2-Присутс   | ПАЛАТА2-ВРАЧ  |
| 3                                                                       | ПАЛАТАЗ   | ПАЛАТАЗ-Койка1  | ПАЛАТАЗ-Койка2  | ПАЛАТАЗ-КойкаЗ  | ПАЛАТАЗ-Койка4  | ПАЛАТАЗ-Койка5  | ПАЛАТАЗ-ТУАЛЕТ  | ПАЛАТАЗ-ДУШ                 | ПАЛАТАЗ-Присутс   | ПАЛАТАЗ-ВРАЧ  |
| 4                                                                       | ПАЛАТА4   | ПАЛАТА4-Койка1  | ПАЛАТА4-Койка2  | ПАЛАТА4-Койка3  | ПАЛАТА4-Койка4  | ПАЛАТА4-Койка5  | ПАЛАТА4-ТУАЛЕТ  | ПАЛАТА4-ДУШ                 | ПАЛАТА4-Присутс   | ПАЛАТА4-ВРАЧ  |
| 5                                                                       | ПАЛАТА5   | ПАЛАТА5-Койка1  | ПАЛАТА5-Койка2  | ПАЛАТА5-Койка3  | ПАЛАТА5-Койка4  | ПАЛАТА5-Койка5  | ПАЛАТА5-ТУАЛЕТ  | ПАЛАТА5-ДУШ                 | ПАЛАТА5-Присутс   | ПАЛАТА5-ВРАЧ  |
| 6                                                                       | ПАЛАТА6   | ПАЛАТА6-Койка1  | ПАЛАТА6-Койка2  | ПАЛАТА6-Койка3  | ПАЛАТА6-Койка4  | ПАЛАТА6-Койка5  | ПАЛАТА6-ТУАЛЕТ  | ПАЛАТА6-ДУШ                 | ПАЛАТА6-Присутс   | ПАЛАТА6-ВРАЧ  |
| 7                                                                       | ПАЛАТА7   | ПАЛАТА7-Койка1  | ПАЛАТА7-Койка2  | ПАЛАТА7-КойкаЗ  | ПАЛАТА7-Койка4  | ПАЛАТА7-Койка5  | ПАЛАТА7-ТУАЛЕТ  | ПАЛАТА7-ДУШ                 | ПАЛАТА7-Присутс   | ПАЛАТА7-ВРАЧ  |
| 8                                                                       | ПАЛАТА8   | ПАЛАТА8-Койка1  | ПАЛАТА8-Койка2  | ПАЛАТА8-Койка3  | ПАЛАТА8-Койка4  | ПАЛАТА8-Койка5  | ПАЛАТА8-ТУАЛЕТ  | ПАЛАТА8-ДУШ                 | ПАЛАТА8-Присутс   | ПАЛАТА8-ВРАЧ  |
| 9                                                                       | ПАЛАТА9   | ПАЛАТА9-Койка1  | ПАЛАТА9-Койка2  | ПАЛАТА9-КойкаЗ  | ПАЛАТА9-Койка4  | ПАЛАТА9-Койка5  | ПАЛАТА9-ТУАЛЕТ  | ПАЛАТА9-ДУШ                 | ПАЛАТА9-Присутс   | ПАЛАТА9-ВРАЧ  |
| 10                                                                      | ПАЛАТА10  | ПАЛАТА10-Койка1 | ПАЛАТА10-Койка2 | ПАЛАТА10-КойкаЗ | ПАЛАТА10-Койка4 | ПАЛАТА10-Койка5 | ПАЛАТА10-ТУАЛЕТ | ПАЛАТА10-ДУШ                | ПАЛАТА10-Присутс  | ПАЛАТА10-ВРАЧ |
| 11                                                                      | ПАЛАТА11  | ПАЛАТА11-Койка1 | ПАЛАТА11-Койка2 | ПАЛАТА11-КойкаЗ | ПАЛАТА11-Койка4 | ПАЛАТА11-Койка5 | ПАЛАТА11-ТУАЛЕТ | ПАЛАТА11-ДУШ                | ПАЛАТА11-Присутс  | ПАЛАТА11-ВРАЧ |
| 12                                                                      | ПАЛАТА12  | ПАЛАТА12-Койка1 | ПАЛАТА12-Койка2 | ПАЛАТА12-КойкаЗ | ПАЛАТА12-Койка4 | ПАЛАТА12-Койка5 | ПАЛАТА12-ТУАЛЕТ | ПАЛАТА12-ДУШ                | ПАЛАТА12-Присутс  | ПАЛАТА12-ВРАЧ |
| 13                                                                      | ПАЛАТА13  | ПАЛАТА13-Койка1 | ПАЛАТА13-Койка2 | ПАЛАТА13-КойкаЗ | ПАЛАТА13-Койка4 | ПАЛАТА13-Койка5 | ПАЛАТА13-ТУАЛЕТ | ПАЛАТА13-ДУШ                | ПАЛАТА13-Присутс  | ПАЛАТА13-ВРАЧ |
| 14                                                                      | ПАЛАТА14  | ПАЛАТА14-Койка1 | ПАЛАТА14-Койка2 | ПАЛАТА14-Койка3 | ПАЛАТА14-Койка4 | ПАЛАТА14-Койка5 | ПАЛАТА14-ТУАЛЕТ | ПАЛАТА14-ДУШ                | ПАЛАТА14-Присутс  | ПАЛАТА14-ВРАЧ |
| 15                                                                      | ПАЛАТА15  | ПАЛАТА15-Койка1 | ПАЛАТА15-Койка2 | ПАЛАТА15-КойкаЗ | ПАЛАТА15-Койка4 | ПАЛАТА15-Койка5 | ПАЛАТА15-ТУАЛЕТ | ПАЛАТА15-ДУШ                | ПАЛАТА15-Присутс  | ПАЛАТА15-ВРАЧ |
| 16                                                                      | ПАЛАТА16  | ПАЛАТА16-Койка1 | ПАЛАТА16-Койка2 | ПАЛАТА16-Койка3 | ПАЛАТА16-Койка4 | ПАЛАТА16-Койка5 | ПАЛАТА16-ТУАЛЕТ | ПАЛАТА16-ДУШ                | ПАЛАТА16-Присутс  | ПАЛАТА16-ВРАЧ |
| 17                                                                      | ПАЛАТА17  | ПАЛАТА17-Койка1 | ПАЛАТА17-Койка2 | ПАЛАТА17-Койка3 | ПАЛАТА17-Койка4 | ПАЛАТА17-Койка5 | ПАЛАТА17-ТУАЛЕТ | ПАЛАТА17-ДУШ                | ПАЛАТА17-Присутс  | ПАЛАТА17-ВРАЧ |
| 18                                                                      | ПАЛАТА18  | ПАЛАТА18-Койка1 | ПАЛАТА18-Койка2 | ПАЛАТА18-Койка3 | ПАЛАТА18-Койка4 | ПАЛАТА18-Койка5 | ПАЛАТА18-ТУАЛЕТ | ПАЛАТА18-ДУШ                | ПАЛАТА18-Присутс  | ПАЛАТА18-ВРАЧ |
| 19                                                                      | ПАЛАТА19  | ПАЛАТА19-Койка1 | ПАЛАТА19-Койка2 | ПАЛАТА19-КойкаЗ | ПАЛАТА19-Койка4 | ПАЛАТА19-Койка5 | ПАЛАТА19-ТУАЛЕТ | ПАЛАТА19-ДУШ                | ПАЛАТА 19-Присутс | ПАЛАТА19-ВРАЧ |
| 20                                                                      | ПАЛАТА20  | ПАЛАТА20-Койка1 | ПАЛАТА20-Койка2 | ПАЛАТА20-Койка3 | ПАЛАТА20-Койка4 | ПАЛАТА20-Койка5 | ПАЛАТА20-ТУАЛЕТ | ПАЛАТА20-ДУШ                | ПАЛАТА20-Присутс  | ПАЛАТА20-ВРАЧ |
| 21                                                                      | ПАЛАТА21  | ПАЛАТА21-Койка1 | ПАЛАТА21-Койка2 | ПАЛАТА21-Койка3 | ПАЛАТА21-Койка4 | ПАЛАТА21-Койка5 | ПАЛАТА21-ТУАЛЕТ | ПАЛАТА21-ДУШ                | ПАЛАТА21-Присутс  | ПАЛАТА21-ВРАЧ |
| 22                                                                      | ПАЛАТА22  | ПАЛАТА22-Койка1 | ПАЛАТА22-Койка2 | ПАЛАТА22-Койка3 | ПАЛАТА22-Койка4 | ПАЛАТА22-Койка5 | ПАЛАТА22-ТУАЛЕТ | ПАЛАТА22-ДУШ                | ПАЛАТА22-Присутс  | ПАЛАТА22-ВРАЧ |
| 23                                                                      | ПАЛАТА23  | ПАЛАТА23-Койка1 | ПАЛАТА23-Койка2 | ПАЛАТА23-КойкаЗ | ПАЛАТА23-Койка4 | ПАЛАТА23-Койка5 | ПАЛАТА23-ТУАЛЕТ | ПАЛАТА23-ДУШ                | ПАЛАТА23-Присутс  | ПАЛАТА23-ВРАЧ |
| 24                                                                      | ПАЛАТА24  | ПАЛАТА24-Койка1 | ПАЛАТА24-Койка2 | ПАЛАТА24-Койка3 | ПАЛАТА24-Койка4 | ПАЛАТА24-Койка5 | ПАЛАТА24-ТУАЛЕТ | ПАЛАТА24-ДУШ                | ПАЛАТА24-Присутс  | ПАЛАТА24-ВРАЧ |
| 25                                                                      | ПАЛАТА25  | ПАЛАТА25-Койка1 | ПАЛАТА25-Койка2 | ПАЛАТА25-Койка3 | ПАЛАТА25-Койка4 | ПАЛАТА25-Койка5 | ПАЛАТА25-ТУАЛЕТ | ПАЛАТА25-ДУШ                | ПАЛАТА25-Присутс  | ПАЛАТА25-ВРАЧ |
| 26                                                                      | ПАЛАТА26  | ПАЛАТА26-Койка1 | ПАЛАТА26-Койка2 | ПАЛАТА26-Койка3 | ПАЛАТА26-Койка4 | ПАЛАТА26-Койка5 | ПАЛАТА26-ТУАЛЕТ | ПАЛАТА26-ДУШ                | ПАЛАТА26-Присутс  | ПАЛАТА26-ВРАЧ |
| 27                                                                      | ПАЛАТА27  | ПАЛАТА27-Койка1 | ПАЛАТА27-Койка2 | ПАЛАТА27-КойкаЗ | ПАЛАТА27-Койка4 | ПАЛАТА27-Койка5 | ПАЛАТА27-ТУАЛЕТ | ПАЛАТА27-ДУШ                | ПАЛАТА27-Присутс  | ПАЛАТА27-ВРАЧ |
| 28                                                                      | ПАЛАТА28  | ПАЛАТА28-Койка1 | ПАЛАТА28-Койка2 | ПАЛАТА28-Койка3 | ПАЛАТА28-Койка4 | ПАЛАТА28-Койка5 | ПАЛАТА28-ТУАЛЕТ | ПАЛАТА28-ДУШ                | ПАЛАТА28-Присутс  | ПАЛАТА28-ВРАЧ |
| 29                                                                      | ПАЛАТА29  | ПАЛАТА29-Койка1 | ПАЛАТА29-Койка2 | ПАЛАТА29-Койка3 | ПАЛАТА29-Койка4 | ПАЛАТА29-Койка5 | ПАЛАТА29-ТУАЛЕТ | ПАЛАТА29-ДУШ                | ПАЛАТА29-Присутс  | ПАЛАТА29-ВРАЧ |
| 30                                                                      | ПАЛАТАЗО  | ПАЛАТАЗО-Койка1 | ПАЛАТАЗО-Койка2 | ПАЛАТАЗО-КойкаЗ | ПАЛАТАЗО-Койка4 | ПАЛАТАЗО-Койка5 | ПАЛАТАЗО-ТУАЛЕТ | ПАЛАТАЗО-ДУШ                | ПАЛАТАЗО-Присутс  | ПАЛАТАЗО-ВРАЧ |
| 31                                                                      | ПАЛАТАЗ1  | ПАЛАТАЗ1-Койка1 | ПАЛАТАЗ1-Койка2 | ПАЛАТАЗ1-КойкаЗ | ПАЛАТАЗ1-Койка4 | ПАЛАТАЗ1-Койка5 | ПАЛАТАЗ1-ТУАЛЕТ | ПАЛАТАЗ1-ДУШ                | ПАЛАТАЗ1-Присутс  | ПАЛАТАЗ1-ВРАЧ |
| 32                                                                      | ПАЛАТАЗ2  | ПАЛАТАЗ2-Койка1 | ПАЛАТАЗ2-Койка2 | ПАЛАТАЗ2-КойкаЗ | ПАЛАТАЗ2-Койка4 | ПАЛАТАЗ2-Койка5 | ПАЛАТАЗ2-ТУАЛЕТ | ПАЛАТАЗ2-ДУШ                | ПАЛАТАЗ2-Присутс  | ПАЛАТАЗ2-ВРАЧ |
| 91                                                                      | ПАЛАТАЗЗ  | ПАЛАТАЗЗ-Койка1 | ПАЛАТАЗЗ-Койка2 | ПАЛАТАЗЗ-КойкаЗ | ПАЛАТАЗЗ-Койка4 | ПАЛАТАЗЗ-Койка5 | ПАЛАТАЗЗ-ТУАЛЕТ | ПАЛАТАЗЗ- <mark>ДУ</mark> Ш | ПАЛАТАЗЗ-Присутс  | ПАЛАТАЗЗ-ВРАЧ |
| 92                                                                      | ПАЛАТАЗ4  | ПАЛАТАЗ4-Койка1 | ПАЛАТАЗ4-Койка2 | ПАЛАТАЗ4-КойкаЗ | ПАЛАТАЗ4-Койка4 | ПАЛАТАЗ4-Койка5 | ПАЛАТАЗ4-ТУАЛЕТ | ПАЛАТАЗ4-ДУШ                | ПАЛАТАЗ4-Присутс  | ПАЛАТАЗ4-ВРАЧ |

Рисунок 7.1. Главное окно программы «HostCall-NameEditor»

В данном окне можно добавлять и изменять названия помещений и кнопок вызова.

В верхней части таблицы находится меню.

#### Описание меню

| Пиктограмма | Назначение                                               |  |  |  |
|-------------|----------------------------------------------------------|--|--|--|
|             | Создание новой таблицы и очищение старой                 |  |  |  |
|             | Открытие файла таблиц                                    |  |  |  |
|             | Сохранение файла таблиц                                  |  |  |  |
|             | Сохранение как файла таблиц                              |  |  |  |
|             | Редактирование шаблона и применение его ко всей таблице. |  |  |  |
| поле «Порт» | В поле «Порт» выбирается нужное значение СОМ-<br>порта   |  |  |  |
| 2           | Обновление значений СОМ-портов в выпадающем списке       |  |  |  |
|             | Запуск и остановка работы порта                          |  |  |  |
| *           | Загрузка всех данных в пульт                             |  |  |  |
| **          | Загрузка выбранных данных в пульт                        |  |  |  |
| ?           | Получение справки о программе                            |  |  |  |

Заполнять таблицу можно как вручную, так и с использованием шаблона. При заполнении вручную необходимо курсором выделить нужную ячейку таблицы и ввести название.

При заполнении с помощью шаблона необходимо нажать кнопку меню . На экране появится окно редактирования шаблона (рис.7.2).

| Помещение: | ПАЛАТА                | Nº1-34 | Ξ |  |
|------------|-----------------------|--------|---|--|
| Кнопка 1:  | Койка1                |        |   |  |
| Кнопка 2:  | Койка2                |        |   |  |
| Кнопка 3:  | Кой <mark>ка</mark> З |        |   |  |
| Кнопка 4:  | Койка4                |        |   |  |
| Кнопка 5:  | Койка5                |        |   |  |
| Кнопка 6:  | ТУАЛЕТ                |        |   |  |
| Кнопка 7:  | ДУШ                   |        |   |  |
| Кнопка 8:  | Присутс               |        |   |  |
| Кнопка 9:  | ВРАЧ                  |        |   |  |

Рисунок 7.2. Окно редактирования шаблона

В данном окне следует ввести требуемые названия.

В верхнем правом поле «Разделитель» вводится любой знак, который будет разделять название палаты и название кнопки вызова. Если разделение не требуется, то поле следует оставить пустым.

После заполнения необходимо нажать кнопку «Применить».

Если надпись в ячейке таблицы будет содержать более 16 символов, то эта ячейка будет выделена желтым цветом.

После заполнения таблицы необходимо в поле «Порт» выбрать нужное значение СОМ-порта. Если нужный СОМ-порт подключен, но его значение в выпадающем списке

отсутствует, то необходимо нажать кнопку меню 📉 и выбрать его. Затем запустить

работу выбранного СОМ-порта, нажав кнопку меню 🪩 . Для остановки работы СОМ-

порта необходимо нажать кнопку меню

Для загрузки всех заполненных названий в память пульта необходимо нажать

кнопку меню 🤍 . Для загрузки только выбранных заполненных названий необходимо

нажать кнопку меню У. На экране появится окно загрузки данных в пульт (рис.7.3.), показывающее процесс загрузки.

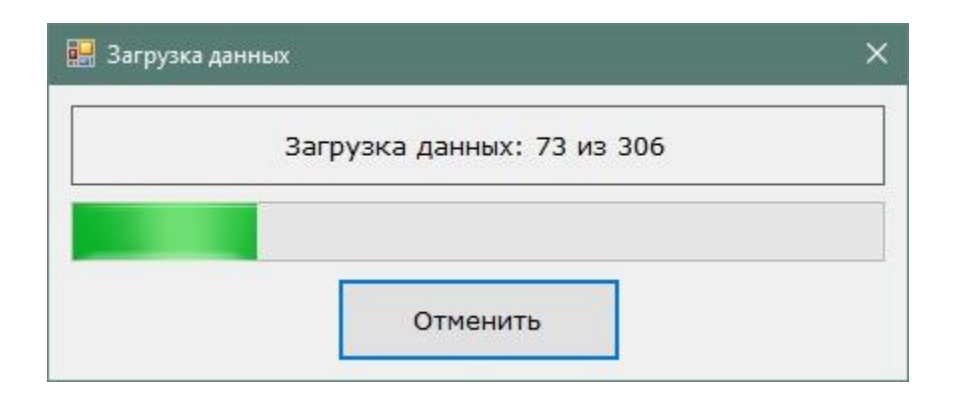

Рисунок 7.3. Окно загрузки данных в пульт

Если в процессе загрузки данных в пульт произошел какой-то сбой, то на экране появится окно с сообщением об ошибке.

Загрузка данных возможна только при включенном СОМ-порте.

Для получения справки о программе необходимо нажать кнопку меню 🥩. На экране появится окно справки о программе, в котором указана версия данной программы (рис.7.4).

| 🧰 О программе  |                     | × |
|----------------|---------------------|---|
| HOS            | ST<br>CALL          | - |
| Программа:     | HostCall-NameEditor |   |
| Версия:        | 1.0.0.4             |   |
| Сайт программы | http://hostcall.ru/ |   |
| [              | ок                  |   |

Рисунок 7.4. Окно справки о программе

Для выхода из программы следует нажать значок **X** правом верхнем углу.

После окончания программирования названий необходимо выключить питание пульта и установить выключатель 3 DIP-переключателя JP-2 в положение «OFF».

В любое время можно вернуться к заводским установкам, установив все выключатели DIP-переключателя JP-2 в положение «ON» при выключенном питании пульта. Затем включить питание и дождаться окончания процесса инициализации. Выключить питание и установить все выключатели в положение «OFF». После включения пульта надписи при вызове будут выглядеть как «Палата1 Кн1», «Палата1 Кн2» и т.д.

#### Примечание:

1. Режим работы пульта MP-111D1 на посту медсестры полностью повторяется при использовании аналогичного пульта в качестве дополнительного пульта.

2. При использовании пульта MP-111D1 в качестве пульта врача на пульте отображается индикация только «Вызов врача».

#### 8. Правила хранения

Изделие должно храниться в штатной упаковке в помещении при температуре от 0°С до +45°С и относительной влажности до 80%.

После хранения изделия в холодном помещении или транспортирования в зимнее время, перед включением рекомендуется выдержать изделия 3 часа при комнатной температуре. Его установка должна производиться силами специализированных монтажных организаций.

#### 9. Транспортировка

Изделие в упакованном виде может транспортироваться автомобильным, железнодорожным и воздушным транспортом в отапливаемом отсеке.

#### 10. Гарантийные обязательства

Гарантийный срок эксплуатации изделия – 5 лет со дня продажи. Изготовитель обязуется в течение гарантийного срока безвозмездно производить устранение дефектов, произошедших по вине изготовителя.

Изготовитель оставляет за собой право вносить изменения в название и/или конструкцию изделия, не ухудшая при этом функциональные характеристики изделия

Изготовитель не несет ответственности по обязательствам торгующих организаций и не обеспечивает доставку отказавшего изделия.

В случае отказа в работе изделия в период гарантийного срока по вине Изготовителя, необходимо составить технически обоснованный акт об отказе и вместе с изделием отправить в адрес изготовителя для анализа, принятия мер в производстве и ремонта изделия. Срок ремонта в случае отсутствия указанного акта увеличивается на время диагностики отказа.

Начало гарантийного срока исчисляется от даты продажи изделия, которую покупатель должен подтвердить платежными документами.

Адрес предприятия, осуществляющего гарантийный и послегарантийный ремонт:

117105, г. Москва, Варшавское шоссе, дом 25А, строение 1, офис № 22Ц, телефон: (495) 120-48-88, e-mail: <u>info@telsi.ru</u>, <u>www.telsi.ru</u>, ООО «СКБ ТЕЛСИ».

#### 11. Свидетельство о приемке

Изделие «**MP-111D1**» соответствует действующим на предприятии-изготовителе техническим условиям и признано годным к эксплуатации.

Изделие «**MP-111D1**» имеет Декларацию о соответствии ЕАЭС № RU Д-RU.ПБ98.В.00254.

Печать торгующей организации

Дата продажи

| Для записей |
|-------------|
|             |
|             |
|             |
|             |
|             |
|             |
|             |
|             |
|             |
|             |
|             |
|             |
|             |
|             |
|             |
|             |
|             |
|             |
|             |
|             |
|             |
|             |
|             |
|             |
|             |
|             |
|             |
|             |
|             |
|             |
|             |
|             |
|             |
|             |
|             |
|             |
|             |
|             |
|             |
|             |
|             |

| Для записей |
|-------------|
|             |
|             |
|             |
|             |
|             |
|             |
|             |
|             |
|             |
|             |
|             |
|             |
|             |
|             |
|             |
|             |
|             |
|             |
|             |
|             |
|             |
|             |
|             |
|             |
|             |
|             |
|             |

| Для | і записей                             |
|-----|---------------------------------------|
|     |                                       |
|     |                                       |
|     |                                       |
|     |                                       |
|     |                                       |
|     |                                       |
|     |                                       |
|     |                                       |
|     |                                       |
|     |                                       |
|     |                                       |
|     |                                       |
|     |                                       |
|     |                                       |
|     |                                       |
|     | · · · · · · · · · · · · · · · · · · · |
|     | · · · · · · · · · · · · · · · · · · · |
|     |                                       |
|     |                                       |
|     |                                       |
|     |                                       |
|     |                                       |
|     |                                       |
|     |                                       |
|     |                                       |
|     |                                       |
|     |                                       |

## ООО «СКБ ТЕЛСИ» СИСТЕМЫ СВЯЗИ И БЕЗОПАСНОСТИ

- > Директорская, диспетчерская связь
- ≻ Офисные АТС
- > Селекторы
- > Переговорные устройства
- Системы палатной сигнализации и связи для больниц
- > Озвучивание конференц-залов
- > Системы громкого оповещения и трансляции
- > Системы записи переговоров
- > Системы контроля доступа
- ▶ Компоненты систем видеонаблюдения
- > Аудио и видео домофоны
- Телефонные аппараты (в том числе без номеронабирателя)
- > Факсы
- > Источники бесперебойного питания
- ≻ Кроссовое оборудование
- > Кабели, монтажные материалы
- ≻ Монтаж, сервис

Тел./факс: (495) 120-48-88 http://www.telsi.ru e-mail: info@telsi.ru